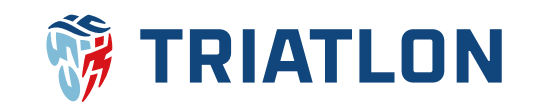

# Jak se stát členem ČTA Manuál pro fyzické osoby

#### 1) Přihlášení do uživatelského účtu - osoby 18 let a starší

Jestliže máte zřízen uživatelský účet na cts.triatlon.cz, tak se do něj přihlaste pomocí uživatelského jména a hesla <u>zde</u>. Dále můžete pokračovat ke kroku č. 3.

Pokud uživatelský **účet zřízen nemáte** nebo si myslíte, že ano, ale **nepamatujete** si uživatelské jméno nebo heslo, tak klikněte vpravo nahoře na <u>tmavě modrého panáčka</u>.

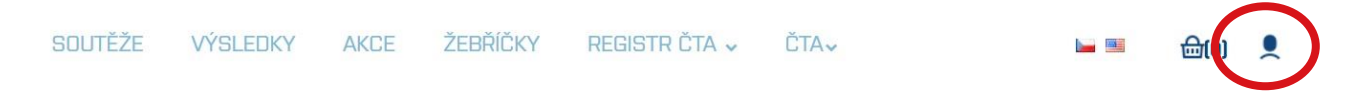

Pro zjištění uživatelského jména následně zvolte <u>nový uživatelský účet</u>. Pro obnovu hesla sjeďte na další stránku manuálu.

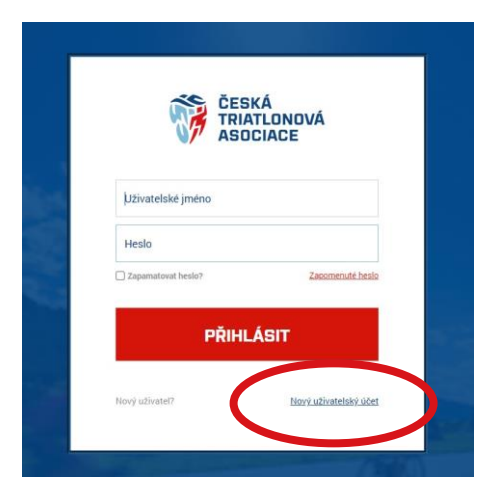

Poté vyplňte jméno, příjmení, datum narození a klikněte na ověřit uživatele.

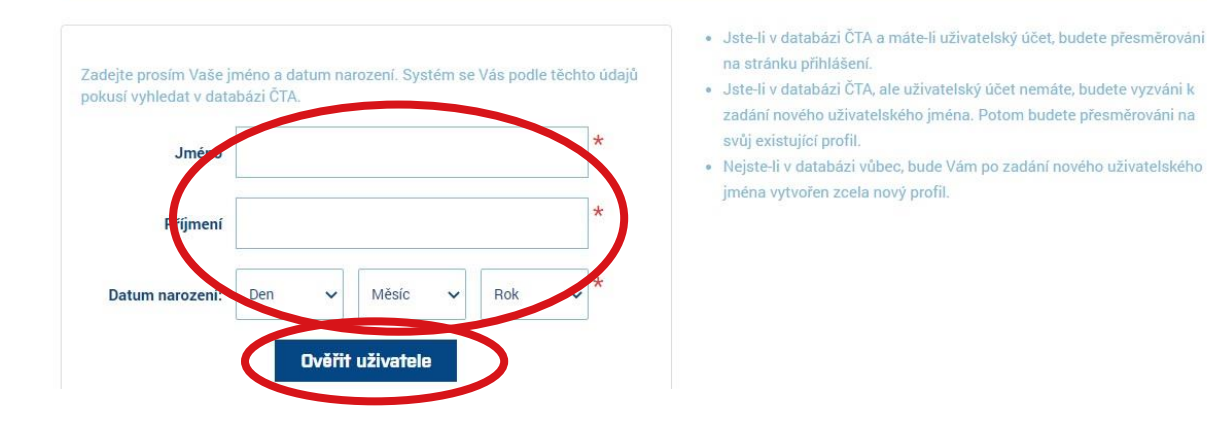

### Nový uživatelský účet

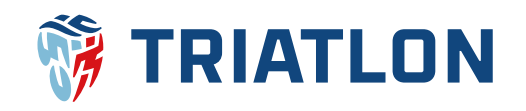

Systém ověří, zda máte uživatelský účet již založen. Pokud Váš uživatelský účet již existuje, tak Vás systém přesměruje na přihlašovací stránku, kde budete mít předvyplněné uživatelské jméno.

Jestliže si nepamatujete heslo, tak můžete kliknout na <u>zapomenuté heslo</u>, kde bude potřeba uživatelské jméno. Poté již dáte obnovit a na Váš e-mail přijdou instrukce pro obnovu hesla.

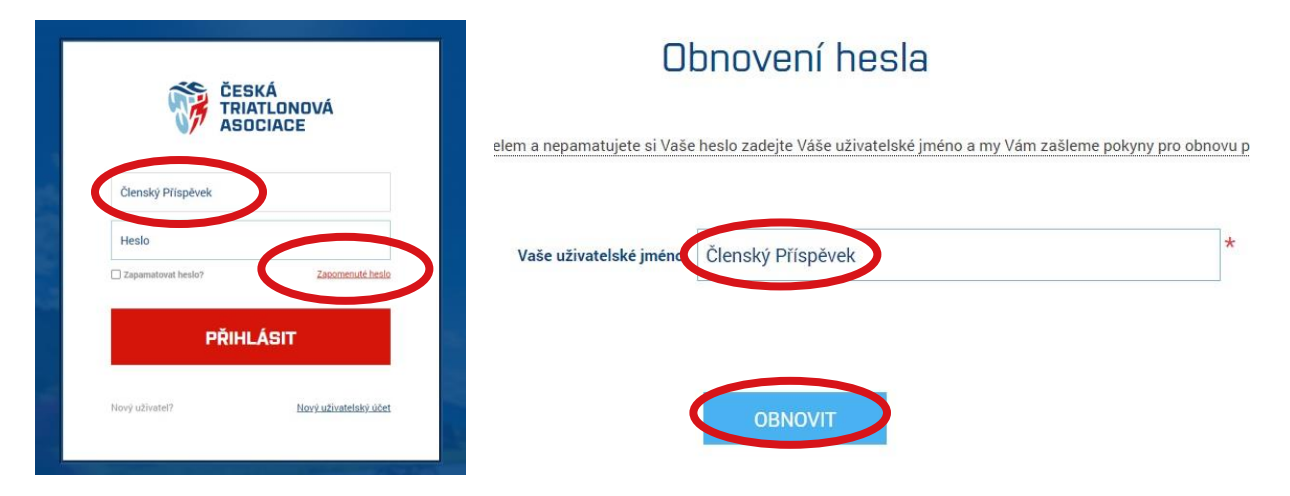

Jestliže systém zjistí, že uživatelský účet založen nemáte, tak Vás přesměruje na stránku, kde si uživatelský účet založíte vyplněním příslušných dat a klikem na **registrovat.** Následně Vám přijde e-mail, kterým Váš uživatelský účet zaktivníte. Poté se budete moci již přihlásit <u>zde</u>.

| Nov                                                                                                    | vý uživatelský účet     | -                                                                                                    |
|----------------------------------------------------------------------------------------------------|-------------------------|----------------------------------------------------------------------------------------------------|
| V databázi ČTA zřejmě nejste.<br>Založte si uživatelský účet a poté Vám bude v <b>Czechtriseries</b> vytvořen pro                                                                       | sfil.                   |                                                                                                    |
| Založení nového účtu<br>Předvyplinění uživatelské jméno, můžete změnit.<br>Vaše nové hesto musi obsahovat alespoň 4 znaky.<br>E-mailová adresa je důležitá pro případ zapomenutí hesla. |                         |                                                                                                    |
| Pohlaví:                                                                                                    | ⊖ Muž ⊖Žena*            | C Novicky                                                                                                    |
| Jméno                                                                                                    | x                       |                                                                                                    |
| Příjmení                                                                                                    | x *                     | Southlastin as warsound of m associate intelli-                                                                                                    |
| Datum narození:                                                                                                    | 10 V bilezen V 1994 V * | Bonurasiu se zbiscovatim osoniicu analin                                                                                                    |
| Rodné číslo                                                                                                    | *                       | - incluite v zamionienim provatematých neotovich údajú za účelném podporty titatkom a podle 2014 pose matné pro příklášení da aplikace<br>O storka v GDPR *                                                                                                    |
| E-mail                                                                                                    | *                       | Solvators day as adabad 4.6 4 okaris t. Jaima Al Malannini Empañhing pantemenia e Redy (20.2.1954/97 ar olive 27. dobas 2016) 6.6 solvande Argospiko noda servintaria<br>ar pranosa na assolutioni dalgi a subieta pantele adabat solta pantele pantele redy (20.2.1954/97 ar olive 27. dobas 2016) adabat servintaria<br>datamang, meneri Adabaty as dalabat meteringgi Capandra e prepagadati antendide, Malchall, pantele pantele pantele ar associationi dalgi<br>adabate adabat adabat adabat adabat adabat adabat adabat adabat adabat adabat adabat adabat adabat adabat adabat<br>adabate adabat adabat adabat adabat adabat adabat adabat adabat adabat adabat adabat adabat adabat adabat adabat<br>adabate adabat adabat adabat adabat adabat adabat adabat adabat adabat adabat adabat adabat adabat adabat adabat                                                                                                    |
| Uživatelské jméno                                                                                                    | * *                     | Souhlas voskytnutím osobních údajú *                                                                                                    |
|                                                                                                    |                         | Senderson generation paragemention assessment in adding as all dense package traditions and uncer least regulative are wells after and unclusive probability assessments. The adding and adding and adding all adding adding addin |
|                                                                                                    |                         | 🔄 Sauhlas – poskytmutim esebních údajú pro marketingové účely                                                                                                    |
| Hesio                                                                                                    |                         | Souhars: superschedule prostemation assisted in Stall ve anyoli o Status e advand andonio Adapti e advand e ARV2002 BJ, s alkneyb i skillado Hohmador<br>apacher: a subdem zalači i formadnihe nevelnitnov a dischabili alkleri na evalitnov attras. Studias se apacendeine nutv. kdpalle salnat na emalited<br>advance i meneglitation za                                                                                                    |
| Por Vit heslo                                                                                                    | *                       | Registrovet                                                                                                    |
|                                                                                                    |                         |                                                                                                    |

#### 2) Přihlášení do uživatelského účtu – osoby mladší 18 let

Osoby mladší 18 let se nemohou do svého uživatelského účtu přihlásit sami. Přihlášení do uživatelského účtu resp. do profilu mladistvého je možné **přes uživatelský účet zákonného zástupce**. Zákonný zástupce se přihlásí do svého uživatelského účtu dle kroku č. 1 tohoto

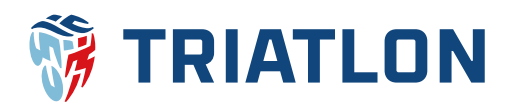

manuálu. Po přihlášení do uživatelského účtu klikne vpravo nahoře na své jméno. Tím se dostane do svého profilu.

SOUTĚŽE VÝSLEDKY AKCE ŽEBŘÍČKY REGISTR ČTA - ČTA - La 🖬 🔂 🛛 C Členský Příspěvek

Ve svém profilu pak zákonný zástupce zvolí sekci **seznam mladistvých**, kde si přidá mladistvého do seznamu. Vyplní příjmení, jméno, datum narození a klikne na **vyhledat**. Systém mladistvého může vyhledat a zákonný zástupce klikne na **přiřadit**. Tím se odešle žádost o přiřazení mladistvého na e-mail již existujícího zákonného zástupce, případně na e-mail uvedený v profilu mladistvého či na e-mail administrátora. Po schválení žádosti se mladistvý zobrazí v **seznamu mladistvých** a zákonný zástupce bude mít možnost spravovat jeho profil.

Pokud systém nebude po kliku na **vyhledat** reagovat, tak zákonný zástupce zvolí **vytvořit nový profil** a stvoří uživatelský účet mladistvého stejně jako v poslední fázi kroku č. 1 tohoto manuálu.

|                     |                                |                       |            | Žádost o přiřazení nového svěřence                                                                                                    |
|---------------------|--------------------------------|-----------------------|------------|----------------------------------------------------------------------------------------------------|
|                     |                                |                       |            | vyhledrije Valeto svělence v rogistvu závodníků ČTA. Pokud není nalezarv. můžtete vykvolit nový políž.<br>Do titru je nutné vypinit vlechny dáleg (příjmení, jinkro a datum narození)        |
|                     | FOT                            | ГО                    |            | onime. City                                                                                                    |
|                     |                                |                       |            | Defum narcerní                                                                                                    |
|                     | Nahrát C                       | dstranit              |            | v 1 000                                                                                                    |
|                     |                                |                       |            | Vyhiedat >                                                                                                    |
| méno                | Příspěvek Členský              | Profil vytvořen dne   | 04.01.2023 |                                                                                                    |
| Datum narození      | 02.03.2000                     | Rodné číslo           | x          | Vytvořit nový profil >                                                                                                    |
| Stav registrace ČTA | Evidovaný                      | Velikost              | М          |                                                                                                    |
| Sportovní klub      |                                | Země                  | CZE        | Žádost o přiřazení nového svěřence                                                                                                    |
| Číslo licence       |                                | Zákonný zástupce      |            | Vyhledejte Vašeho svělénce v registru závodníků ČTA. Pokud není nalezen, můžete vytvolit nový profil.                                                                                        |
| Profi stáj          |                                | Trenér                |            | Do filtru je nutné vyplnit všechny údaje (příjmení, jméno a datum narození)/                                                                                                    |
| Jživatelské jméno   | Členský Příspěvek              |                       |            | Plýmení Jméno                                                                                                    |
|                     |                                |                       |            | Testovaci Testovat                                                                                                    |
|                     | Seznam mlan<br>Přidat nového s | distvých<br>věřence > |            | Janiero Lakker - PHYJadit ><br>Testovaci Festovaci - PHYJadit >                                                                                                    |
|                     |                                |                       |            | Žádost o přiřazení nového svěřence                                                                                                    |
|                     |                                |                       |            | Výhletkýle Vlatina svěřinos v registru slivodníhli ČíA, Plaud nesí nakran, můžne vytvolit nový polít.<br>Do filmu je nutni vyhleh vlatichný disloji dályje jalymení, jiměno s datam namzení) |
|                     |                                |                       |            | Pilpneri Janina                                                                                                    |
|                     |                                |                       |            | XX XX                                                                                                    |
|                     |                                |                       |            | 1 V 1 V 2008 V                                                                                                    |
|                     |                                |                       |            | Wytedat 5                                                                                                    |
|                     |                                |                       |            |                                                                                                    |
|                     |                                |                       |            | Vytvolit nový profi >                                                                                                    |

## 3) Podání žádosti o členství v ČTA – osoby 18 let a starší

Po úspěšném přihlášení do Vašeho uživatelského účtu klikněte vpravo nahoře na Vaše jméno, tím se dostanete do Vašeho profilu, kde zvolíte tmavě modrý obdélník s nápisem **chci se stát členem ČTA.** 

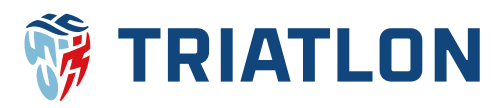

| SOUTĚŽE | VÝSLEDKY | AKCE ŽEBŘÍČK            | (Y REGISTR ČTA    | ↓ ČTA↓              | <b>1</b>    | <b>⊕(</b> 0) | Q Členský Příspěvek |
|---------|----------|-------------------------|-------------------|---------------------|-------------|--------------|---------------------|
|         |          |                         | PROFI             | L                   |             | _            |                     |
|         |          |                         | FOT               | O                   |             |              |                     |
|         |          | Jméno                   | Příspěvek Členský | Profil vytvořen dne | 04.01.2023  |              |                     |
|         |          | Datum narození          | 02.03.2000        | Rodné číslo         | x           |              |                     |
|         |          | Stav registrace ČTA     | Evidovaný         | Velikost            | М           |              |                     |
|         |          | Sportovní klub          |                   | Země                | CZE         |              |                     |
|         |          | Číslo licence           |                   | Zákonný zástupce    |             |              |                     |
|         |          | Profi stáj              |                   | Trenér              |             |              |                     |
|         |          | Uživatelské iméno       | Členský Příspěvek |                     |             |              |                     |
|         |          | Chci se stát členem ČTA | > Upravit >       | Změna hesla 🔇       | E-licence > |              |                     |

Poté doplníte data v žádosti **Přihláška ke členství v ČTA – fyzická osoba**, nahrajete fotografii, která se podobá pasové, zvolíte, zda žádost podáváte jako individuální člen nebo člen právnické osoby (sportovní klub musí mít uhrazen klubový členský příspěvek), vyberete svou roli, případně vyplníte text do poznámky a kliknete na **pokračovat**. Následně zkontrolujete údaje a dáte **odeslat přihlášku**.

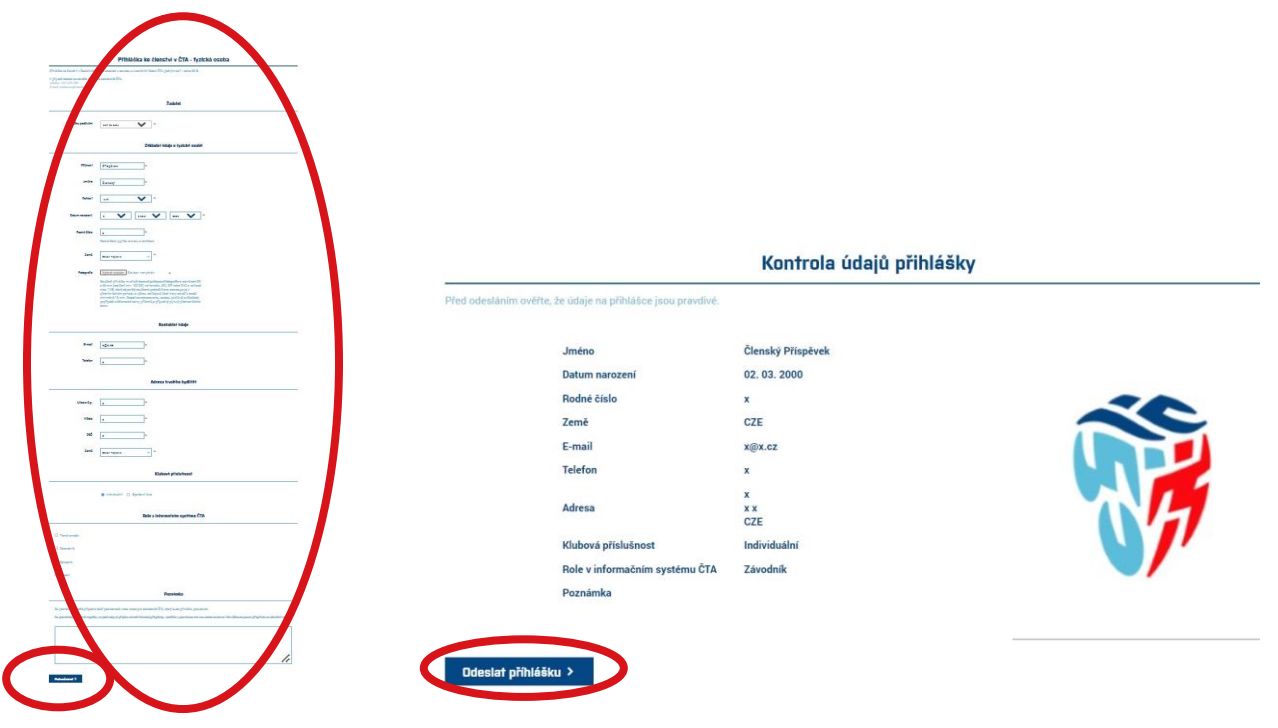

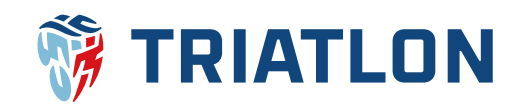

## 4) Podání žádosti o členství v ČTA – osoby mladší 18 let.

Zákonný zástupce se přihlásí do svého uživatelského účtu a ve svém profilu zobrazí **seznam mladistvých**, do kterého si podle kroku č. 2 tohoto manuálu přidal své dítě. Na řádku se jménem dítěte bude tmavě modrý obdélník s nápisem **chci se stát členem ČTA**. Po kliku na tento obdélník bude přesměrován do žádosti **Přihláška ke členství v ČTA – fyzická osoba** a nadále bude pokračovat stejně jako v kroku č. 3 tohoto manuálu od vyplnění žádosti.

| Seznam mladistvých |         |              |                     |                                    |  |
|--------------------|---------|--------------|---------------------|------------------------------------|--|
| Závodník           | Narozen | Platné od-do | Stav registrace ČTA |                                    |  |
| Testovací Testovat | 2008    | 04.04.2023 - | Evidovaný           | Chci se stát členem ČTA > Smazat > |  |

### 5) Schválení žádosti o členství v ČTA – individuální členové

V případě, že byla podána **žádost o individuální členství**, tak ji zkontroluje pověřený pracovník ČTA a po jeho schválení Vám přijde e-mail s informací, že byla žádost schválena a je potřeba se přihlásit do Vašeho uživatelského účtu, ve Vašem košíku dokončit objednávku a tu následně uhradit. Po přihlášení tedy kliknete na košík, v kterém budou již automaticky vloženy položky vztahující se k Vašemu členství jako členský příspěvek a vystavení licence ČTA. V košíku pak zvolíte **dokončit objednávku**.

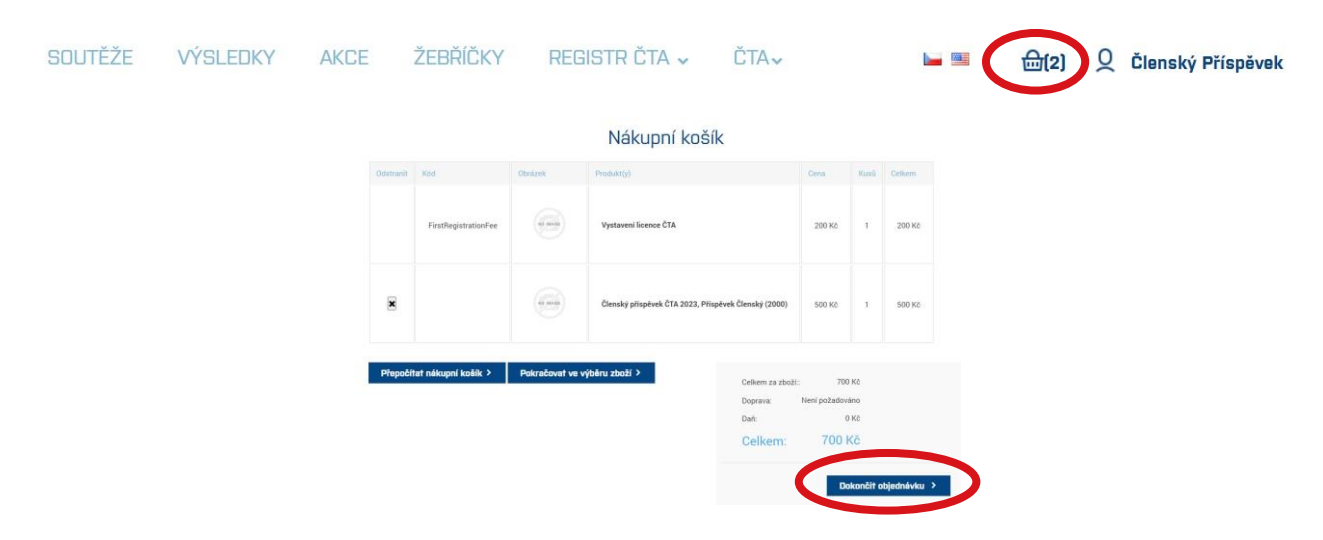

Následně vyplníte **fakturační údaje** a dáte **pokračovat**. **Pokračovat** zvolíte také v dalším kroku, kde budou vypsány platební údaje. V dalším kroku kliknete na **potvrzení** poté, co objednávku zkontrolujete.

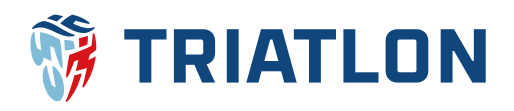

| 1 Fakturatini adresa                                                                                                    | 3 Informace o p                                                                                                    | latbē                                   |                                                      |                                           |                               |                                   |
|----------------------------------------------------------------------------------------------------|----------------------------------------------------------------------------------------------------|-----------------------------------------|------------------------------------------------------|-------------------------------------------|-------------------------------|-----------------------------------|
| لله المعالية المعالية الم<br>معالية المعالية المعالية معالية معالية معالية معالية معالية م<br>معالية معالية معالية معالية معالية معالية معالية معالية معالية معالية معالية معالية معاليية معالية معاليي معالي<br>معالية معالية معالية معال |                                                                                                    | Bankovr<br>Číslo bai<br>SWIFT:<br>Iban: | il převod:<br>nkovního účtu:                         | 240)<br>FIOE<br>CZ7                       | 2166854<br>3CZPPX3<br>1201000 | /2010<br>KX<br>000002402166854    |
| DOČ   NČO   Stati   Czech Republic   Data   Město   X   Versa 1   X   Adlas 2   P   X   Talefonni číclo                                                                                                    | 4   Perivnelli odejocini     Fakturační adresa   Periphank     Granký Přípipank   Famili růjnica     Telebonic Sélo x   Fac     Vaceh Republic   Fac     Metoda písky fallomoti   Periba     Metoda písky fallomoti   South Facebolic     Metoda písky fallomoti   Periba     Metoda písky fallomoti   South Facebolic | fpland<br>2010                          | Pokračovat >                                         | V                                         |                               |                                   |
| Facověčsko                                                                                                    | 101.0                                                                                                    |                                         | Products                                             |                                           | 10.00                         |                                   |
| Pdralour >                                                                                                    | FirstRegistrationFee                                                                                                    |                                         | Vystavení licence ČTA                                | 200 KE                                    | ï                             | 200 K2                            |
|                                                                                                    |                                                                                                    | -                                       | Členský přispěvek ČTA 2023, Příspěvek Členský (2000) | 500 KZ                                    | 1                             | 500 KE                            |
|                                                                                                    |                                                                                                    |                                         | a<br>b<br>C                                          | ekem za zboží<br>sprava<br>ař:<br>relkem: | Není požad<br>700             | roo ka<br>Iovaino<br>O KE<br>D KČ |

Po odeslání objednávky Vám na e-mail přijde její potvrzení, jehož součástí bude i faktura v příloze. Fakturu a detail objednávky můžete také nalézt ve Vašem profilu v sekci **moje objednávky**. Po uhrazení objednávky bude registrace členství v ČTA dokončena.

Potvrzení >

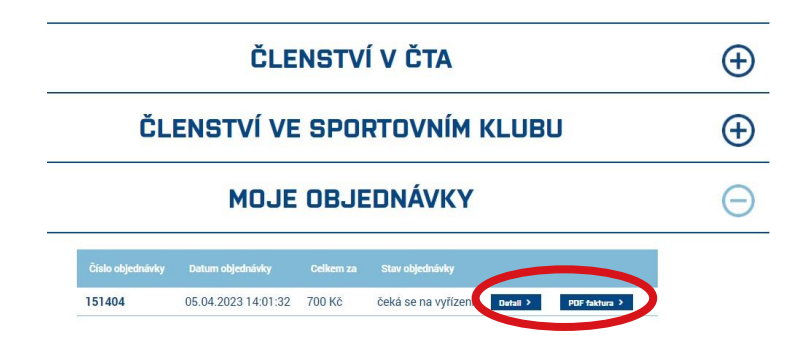

### 6) Schválení žádosti o členství v ČTA – člen právnické osoby

V případě, že byla podána **žádost o členství v ČTA v právnické osobě (klubu)**, tak na e-mail manažera klubu přijde zpráva o Vaší žádosti a manažer klubu se k žádosti vyjádří jejím schválením

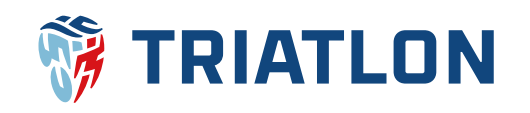

či zamítnutím. Jakmile žádost potvrdí manažer klubu, tak ji následně potvrdí i pověřený pracovník ČTA. V tu chvíli Vám přijde e-mail, že žádost byla schválena. Podobný e-mail dorazí také manažerovi klubu, který bude mít vloženy ve svém košíku položky vztahující se k členství. Poté již bude postupovat stejně jako v kroku č. 5 tohoto manuálu od kliku na **dokončit objednávku**.

Manažer klubu může případně informovat pověřeného pracovníka ČTA, že objednávky budou hradit žadatelé.

Byla-li podána žádost o členství v ČTA za osobu mladší 18 let, jednotlivé zprávy budou chodit na e-mail zákonného zástupce.

#### Kontakt na pověřeného pracovníka ČTA

Mgr. Josef Dvořák Manažer ČTA Tel.: 724 110 312 E-mail: josef.dvorak@triatlon.cz

## 7) Sazby členských příspěvků a poplatků

Veškeré sazby členských příspěvků a poplatků ČTA jsou popsány v dokumentu <u>Příspěvky a</u> poplatky České triatlonové asociace. Níže je výčet těch sazeb, které se vztahují ke vzniku členství fyzický osob.

| Role                    | Členský příspěvek<br>do 31. 3. * | Členský příspěvek<br>od 1. 4. | Licence  |  |  |
|-------------------------|----------------------------------|-------------------------------|----------|--|--|
| Mladiství mladší 18 let | 200,- Kč                         | 200,- Kč                      | 200,- Kč |  |  |
| Závodník 18 let a více  | 600,- Kč                         | 700,- Kč                      | 200,- Kč |  |  |
| Ostatní 18 let a více   | 200,- Kč                         | 200,- Kč                      | 200,- Kč |  |  |

\* pro nové členy platí po celý kalendářní rok pouze sazby do 31. 3.